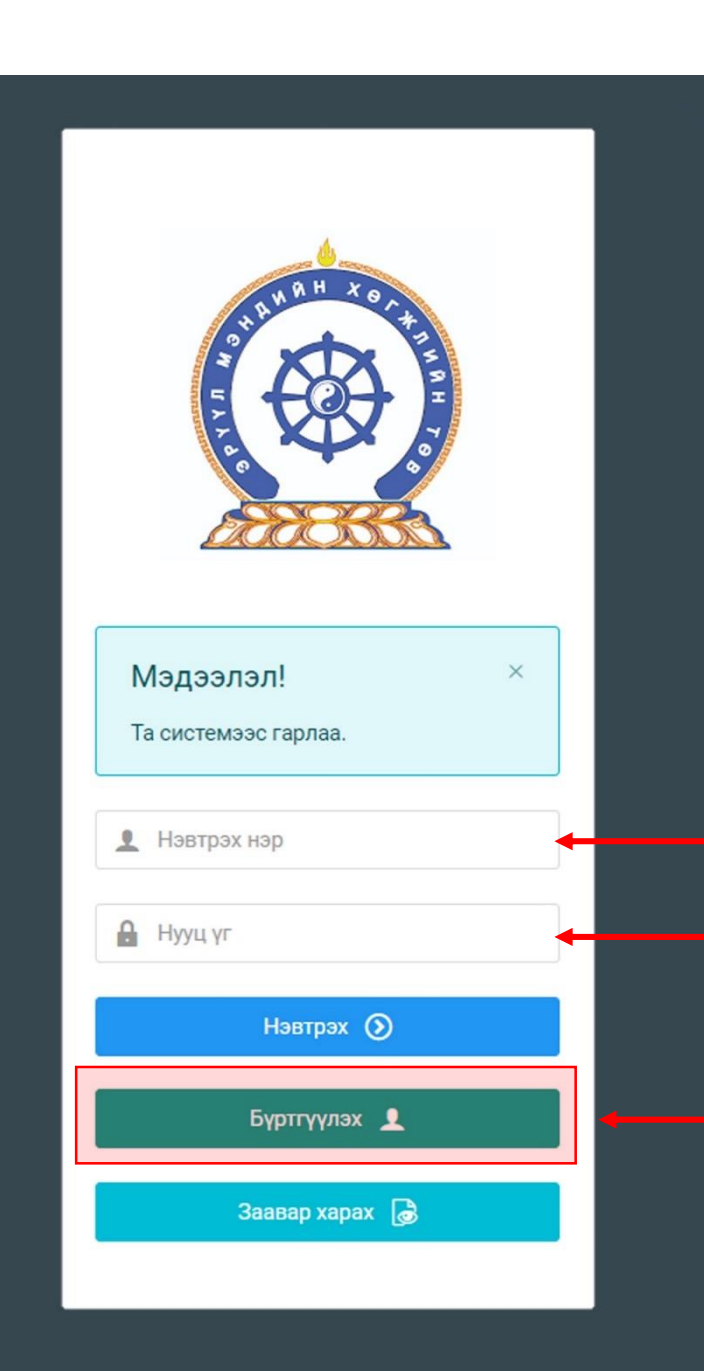

Хүний нөөцийн хөгжлийн систем — хэрэглэгчийн гарын авлага

## БАГЦ ЦАГААР ЛИЦЕНЗИЙН ХҮСЭЛТ ИЛГЭЭХ

Системд хандах линк: http://hr.hdc.gov.mn/

#### Бүртгэлтэй хэрэглэгч:

Хэрэв өмнө нь бүртгүүлчихсэн бол "<u>Нэвтрэх нэр</u>"- хэсэгт регистрийн дугаар

"Нууц үг" – Өөрийн бүртгүүлэхдээ үүсгэсэн нууц үгийг оруулах.

#### Бүртгүүлэх товч дарж бүртгүүлэх хуудас руу шилжинэ.

Шинэ хэрэглэгч та Заавар харах дарж заавартай танилцана уу /Нэвтэрсний дараа "Тусламж" цэснээс бусад заавартай танилцаарай/

# БҮРТГЭЛ ҮҮСГЭХ ХУРААНГУЙ ЗААВАР

- 1. http://hr.hdc.gov.mn/ хаягаар нэвтэрч "Бүртгүүлэх" дарж бүртгүүлнэ /бүртгэлтэй бол дахин бүртгүүлэхгүй/
- "Регистрийн дугаар", "Эцэг эхийн нэр", "Өөрийн нэр", "Утасны дугаар", "И-мэйл хаяг" /өөрийн ашиглагддаг хаягаа оруулахнууц үгээ мартсан тохиолдолд регистр, бүртгэлтэй и-майл хаягаар хүсэлт гарган шинэ нууц үгээ и-мэйл хаягаар авна/, "нууц үг", "нууц үг баталгаажуулах" /өөрийн мартахгүй байх нууц үг зохиож үүсгэнэ/ зэрэг талбарыг Монгол хэлээр алдаагүй бөглөж, "үйлчилгээний нөхцөл" хэсгийг чагталсны дараа БҮРТГҮҮЛЭХ товчийг дарж бүртгүүлнэ.
- 3. НЭВТРЭХ товчлуур дарж нэвтрэх нэр хэсэгт өөрийн регистрийн дугаар, нууц үг хэсэгт өөрийн зохиосон нууц үгийг бичиж системд нэвтрэн орно.
- 4. Баруун дээд хэсэгт байх өөрийн нэр дээр дарж "Миний мэдээлэл" хэсгийг сонгож нээнэ.
- 5. "Ерөнхий мэдээлэл" хэсэгт байх "Мэдээлэл шинэчлэх" товчийг дарснаар таны мэдээлэл ХУР системээс баталгаажин ногоон өнгөтэй болно. /Жич: овог нэрийг алдаатай эсвэл латинаар бичсэн, бичиж дуусаад зай авсан тохиолдолд ХУР системтэй таарахгүй болно/
- 6. Програмд дахин нэвтрэн орж бөглөгдөөгүй талбарын мэдээллийг бүрэн бөглөнө. /цээж зураг хэсэгт албан ёсны эгц өөдөөс харсан, албан хувцастай зураг оруулна/
- 7. "Мэргэжил" гэсэн цонхыг дарж "Мэргэжил", "Дипломын дугаар", "Тушаалын огноо"/захирлын тушаал/, "Зардлын хэлбэр", "Төгссөн сургууль" зэргийг сонгож хавсралт хэсэгт өөрийн дипломыг дүнгийн хавсралтын хамт **PDF** хэлбэрээр оруулж хадгална. /Монгол тал байхад болно/

Бүртгэл үүсгэх

дэлгэрэнгүй

заавартай танилцаарай

- 8. Үндсэн болон төрөлжсөн, мэргэжил дээшлүүлэх сургалтаа мөн адил талбар бүрийн ард байх **+ товч** дарж бөглөнө.
- 9. Ажлын туршлагаа бөглөж, нотлох баримыг PDF-ээр хавсаргана /Өмнөх ажилласан туршлагаа бүрэн оруулна/
- 10. Таны ажлын туршлагыг танай ажил олгогч байгууллагын хүний нөөц баталгаажуулах үүрэгтэй.
- 11. Уг бүртгэл нь зөвхөн нэг удаа үүсгэх бөгөөд цаашид өөрчлөлтийн мэдээллээ оруулаад явна.

12. "Ерөнхий мэдээлэл", "Мэргэжил", "Ажлын туршлага", "Мэргэжлийн зэрэг" бөглөөгүй бол үйлчилгээ авах боломжгүй.

### Лицензийн хүсэлт илгээх

#### Багц цагаар сунгах

- Бүртгэлийн мэдээллийг бүрэн бөглөсөн ажилтан "Сургалт" хэсгийн "Системийн бус сургалт" дээр он тус бүрээр хамрагдсан үндсэн, төрөлжсөн, мэргэжил дээшлүүлэх, багц цагийн аль сургалтын төрөл болох, кредит, хамрагдсан хугацаа зэрэг мэдээллийг оруулж, хавсралт хэсэгт нотлох гэрчилгээг PDF файлаар оруулж өгнө.
- **"Дүйцүүлэх материал"** хэсэгт 2015 оны ЭМСайдын 98-р журмын "Багц цагийн бүрдүүлэлт" хүснэгтийн оноо тооцох аргачлалын дагуу багц цаг дүйцүүлэн тооцох тул оролцсон бусад төрлийн сургалт, судалгаа, бүтээл байгаа бол тохирох нэрийг сонгон, нотлох баримтаа **PDF** файлаар оруулж өгнө.

Тайлангаар сунгах /25 ба түүнээс дээш жил мэргэжлээрээ ажиллаж буй эмнэлгийн мэргэжилтэн/

25 ба түүнээс дээш жил ажилласан тайлангаар лицензээ сунгах эмнэлгийн мэргэжилтэн сүүлийн 5-н жилийн тайланг "Дүйцүүлэх материал"-ын "Сүүлийн 5 жилийн ажлын тайлан" сонголтод PDF файлаар оруулж өгнө.

#### Төлбөр, зураг

- "Дүйцүүлэх материал" хэсэгт тэмдэгтийн хураамж төлсөн баримтаа харгалзах сонголтод оруулна /Хүний их эмч 2 жилийн лиценз 10000 төгрөг, бусад эмнэлгийн мэргэжилтэн 5000 төгрөг/. Тэмдэгтийн хураамжийг Банкаар болон интернэт банк, ЭМХТ-ийн I, II-дугаар байрны нэг давхарт төлж болно.
- Лицензийг үнэт цаасаар хэвлэх тул ажлын 5 өдөрт багтаан цээж зургаа ЭМХТ-ийн 1 дүгээр байрны 102 тоотод авчирч өгнө. /овог нэр, регистерийн дугаар, утасны дугаараа гаргацтай бичиж явуулах/. Шуудангаар илгээж болно.

#### Хүсэлт илгээх

- "Лиценз" хэсгийн "Лиценз шалгах" дарахад хүчинтэй лиценз гарна. Хүчинтэй хугацаа дуусахаас 1 сарын өмнө хүсэлт өгнө.
- "Лиценз" хэсэгт "Лицензийн хүсэлт" гэсэн цэнхэр товч дээр дарж өөрт тохирох "Багц цаг", "Тайлан" сонголтыг сонгоно.
- Өмнө оруулсан багц цаг тооцуулах материалуудаа сонгон зөвлөсний дараа ИЛГЭЭХ товч дарж хүсэлтээ явуулна. /Их эмч, эм зүйч жилийн 6 багц цаг, Сувилагч, тусгай мэргэжилтэн жилийн 3 багц цаг байна/.
- Лицензийн хүсэлт илгээсний дараа лиценз дуусах хугацаанаас хамаарч хариуцсан мэргэжилтэн шалгаж хариуг илгээнэ.

### **Миний мэдээлэл –**хүсэлт илгээхийн өмнө мэдээллээ шинэчлээрэй

| эдээлэл | Мэргэжил                 |                 |            |               |                                  |                               |                                |                 |
|---------|--------------------------|-----------------|------------|---------------|----------------------------------|-------------------------------|--------------------------------|-----------------|
| рлал >  | Мэргэжил                 | Тушаалын дугаар | Огноо      | Суралцсан улс | Байгууллага                      | Зардлын<br>хэлбэр             | Хавсралт                       | +               |
| сламж   | Хүний их эмч             |                 | 2021-07-02 | Монгол        | Улсын гуравдугаар төв<br>эмнэлэг | Хувийн                        |                                | /               |
|         | Үндсэн мэргэжил          |                 |            |               |                                  |                               |                                |                 |
|         | Үндсэн мэргэжил          | Тушаалын дугаар | Огноо      | Суралцсан улс | Байгууллага                      | Зардлын<br>хэлбэр             | Хавсралт                       | +               |
|         | Дүрс оношилгоо<br>судлал | Тушаалын дугаар | 2018-07-11 | Монгол        | Улсын гуравдугаар төв<br>эмнэлэг | Хувийн                        |                                | 1               |
|         | Төрөлжсөн мэргэжил       |                 |            |               |                                  |                               |                                |                 |
|         | Төрөлжсөн мэргэжил       | Тушаалын дугаар | Огноо      | Суралцсан улс | Байгууллага                      | Зардлын<br>хэлбэр             | Хавсралт                       | +               |
|         | Дээшлүүлэх               |                 |            |               |                                  |                               |                                |                 |
|         | Дээшлүүлэх               | Тушаалын дугаар | Огноо      | Суралцсан улс | Байгууллага                      | Зардлын<br>хэлбэр             | Хавсралт                       | ·               |
|         |                          |                 |            |               | Тухайн жилд<br>төрөлжсөн         | дүүргэсэн Сург<br>мэргэшил, и | ууль, Үндсэн м<br>мэргэжил дээ | эргэш<br>эшлүү, |

#### Миний мэдээлэл – Мэргэжил | мэргэжил нэмэх

| оөнхии мэдээлэл Мэргэ: | Ажлын туршлага  | Боловсрол Лиценз | Зэрэг Сургалт | Гишүүнчлэл Шалгалт | - Дүицүүлэх м     | атериал  |
|------------------------|-----------------|------------------|---------------|--------------------|-------------------|----------|
| Мэргэжил               |                 |                  |               |                    |                   |          |
| Мэргэжил               | Тушаалын дугаар | Огноо            | Суралцсан улс | Байгууллага        | Зардлын<br>хэлбэр | Хасвралт |
| Үндсэн мэргэжил        |                 |                  |               |                    |                   |          |
| Үндсэн мэргэжил        | Тушаалын дугаар | Огноо            | Суралцсан улс | Байгууллага        | Зардлын<br>хэлбэр | Хасвралт |
| Төрөлжсөн мэргэжил     |                 |                  |               |                    |                   |          |
| Төрөлжсөн мэргэжил     | Тушаалын дугаар | Огноо            | Суралцсан улс | Байгууллага        | Зардлын<br>хэлбэр | Хасвралт |
| Дээшлүүлэх             |                 |                  |               |                    |                   |          |
| Дээшлүүлэх             | Тушаалын дугаар | Огноо            | Суралцсан улс | Байгууллага        | Зардлын<br>хэлбэр | Хасвралт |

 Мэргэжил, үндсэн мэргэшил, төрөлжсөн мэргэшил, мэргэжил дээшлүүлэх сургалтын харгалзах

• товчийг дараад Зураг2-т харуулсан цонх нээгдэх ба харгалзах утгуудыг бөглөж, сонгоод Хадгалах дарснаар мэргэжил нэмэгдэнэ.

| Мэргэжил            | Вураг 2 🔸 🛛 🗴                                  |
|---------------------|------------------------------------------------|
| 2. Мэргэжил*        | test v                                         |
| 3. Тушаалын дугаар  | Тушаалын дугаар                                |
| 4. Тушаалын огноо * | 2021-07-01                                     |
| 5. Зардлын хэлбэр*  | Хувийн                                         |
| 6. Суралцсан улс*   | Монгол ~                                       |
| 7. Байгууллага *    | Арьсны өвчин судлалын үндэсний төв 🛛 🗸         |
| Хасвралт *          | Файлсонгох<br>Файлаа энд чирнэ үү              |
|                     | 8                                              |
|                     | <ul> <li>КГарах</li> <li>✓ Хадгалах</li> </ul> |

- 2. Мэргэжил:
- Эзэмшсэн мэргэжлээ сонгох
- Тушаалын дугаар : Тушаалын дугаар оруулах /заавал биш/
- 3. Тушаалын огноо: Тушаал гарсан огноог оруулах
- 4. Зардлын хэлбэр: Хувийн | Улсын | Төсөл, хөтөлрийн гэсэн 3н сонголтоос сонгох
- 5. Суралцсан улс: Мэргэжил эзэмшсэн улсаа сонгох.
- 6. Байгууллага: Байгууллага сонгох /хэрэв гадаадад мэргэжил эзэмшсэн бол бичиж оруулах боломжтой./
- 7. Хавсралт: Таны мэргэжлийн зэргийг нотлох хуулбар баримтыг PDF-ээр оруулах.
- 8. дээрхи мэдээллүүдийг оруулснаар Хадгалах товч дарснаар таны мэдээлэл хадгалагдана.

### Лиценз | Багц цагаар лицензийн хүсэлт илгээх.

|                                                        | ≣ <i>4</i> <u>3</u> | <u>ураг 1</u> |                                   |                          |                                  |               |              |            |         |                                                                             | Б.Батням ~                                                                                |
|--------------------------------------------------------|---------------------|---------------|-----------------------------------|--------------------------|----------------------------------|---------------|--------------|------------|---------|-----------------------------------------------------------------------------|-------------------------------------------------------------------------------------------|
| Б.Батням                                               | Ерөнхий мэдээлэл    | Мэргэжил      | Ажлын туршлага                    | Боловсрол                | Лиценз                           | Зэрэг         | Сургалт      | Гишүүнчлэл | Шалгалт | т Дүйцүүлэх материал                                                        | НД лавлагаа                                                                               |
| 🖵 Мэдээлэл                                             | Лиценз шалга        | ax            |                                   |                          |                                  |               |              |            |         | 1.                                                                          | + Лицензийн хүсэлт                                                                        |
| ¶⊄ Зарлал >                                            | Лицензийн ду        | угаар         | Лицензийн төрөл                   | Сунг                     | гасан төрөл                      |               | Хүчинтэй хуг | ацаа эхлэх |         | Хүчинтэй хугацаа дуусах                                                     | Төлөв                                                                                     |
| ? Тусламж                                              |                     |               |                                   |                          |                                  |               |              |            |         |                                                                             |                                                                                           |
|                                                        |                     |               |                                   |                          |                                  |               |              |            |         |                                                                             |                                                                                           |
|                                                        |                     |               |                                   |                          |                                  |               |              |            |         |                                                                             |                                                                                           |
|                                                        |                     | - F           | <ol> <li>Лицензийн хүн</li> </ol> | сэлт илгээх              |                                  |               |              | ×          | 1       | Алхам 1.                                                                    |                                                                                           |
|                                                        |                     |               | <b>Баясгалан</b> ово              | огтой <b>Батням</b><br>( | <b>и</b> -ийн лице<br>сонгоно уу | ензийн х<br>? | үсэлт илгээ  | эх төрөл   |         | <mark>Миний мэдээлэл</mark><br><u>сүргалт</u> хэсэгт дар<br>Лицензийн хүсэл | <ul> <li>– Сургалт : Системийн</li> <li>эж орно.</li> <li>т илгээх товч дарна.</li> </ul> |
| Алхам 2.                                               |                     |               | 🗹 Шалгалт                         |                          | 📒 Багц ца                        | r -           |              | Тайлан     |         |                                                                             |                                                                                           |
| Лицензийн хүсэлт илгээх цон<br>БАГЦ ЦАГ товчийг дарна. | х нээгдэх ба        |               |                                   | ۷.                       |                                  |               |              |            |         |                                                                             |                                                                                           |
|                                                        |                     |               | <u>Зураг 2</u>                    |                          |                                  |               |              | 🗙 Гарах    |         |                                                                             |                                                                                           |

### **Миний мэдээлэл –** Сургалт | Багц цагийн гэрчилгээ оруулах

|                              |                                                 |         | 4                   | <u>Зура</u>           | <u>1</u>                 |                                        |                    |                                       |                         |              |                             |                                     | Б.Батням ~          |
|------------------------------|-------------------------------------------------|---------|---------------------|-----------------------|--------------------------|----------------------------------------|--------------------|---------------------------------------|-------------------------|--------------|-----------------------------|-------------------------------------|---------------------|
| Системйин бус сурга          | лт                                              | × Epe   | нхий мэдээлэ        | л Мэргэж              | кил Ажлын туршл          | ага Боловсрол                          | і Лице             | нз Зэрэг                              | Сургалт                 | Гишүүнчлэл   | Шалгалт                     | Дүйцүүлэх материал                  | НД лавлагаа         |
| Суралцсан улс *              | Монгол ~                                        |         | Системийн           | бус сургалт           |                          |                                        |                    |                                       |                         |              |                             |                                     |                     |
| Байгууллага *<br><b>3.</b>   | ливмед ~                                        |         | Улс                 | Байгууллага           | а Сургал                 | ън нэр                                 | Эхэлсэн            | н хугацаа                             | Дуус                    | сан хугацаа  | Креди                       | т Хавсралт                          |                     |
| Сургалтын нэр *<br><b>4.</b> | MRI (Siemens 1.5T, 3T) судасны зураг авах төхөс | )<br>[] | Системийн           | сургалт               |                          |                                        |                    |                                       |                         |              |                             |                                     | 1.                  |
| Сургалтын кредит *           | 10                                              |         | Байгуулла           | ra Cy                 | ургалтын нэр             | Сургалтын төрөл                        | I                  | Үндсэн мэргэ:                         | жил                     | Төрөлжсөн мэ | өргэжил                     | Дээшлүүлэх                          | Кредит              |
| Үндсэн мэргэжил              | Дүрс оношилгоо судлал 🗸                         |         |                     |                       |                          |                                        |                    |                                       |                         |              |                             |                                     |                     |
| Төрөлжсөн мэргэжил<br>6.     | Сонгогдоогүй ~                                  |         |                     |                       |                          |                                        |                    |                                       |                         |              |                             |                                     |                     |
| Дээшлүүлэх                   | Сонгогдоогүй ~                                  |         |                     |                       | Өмн                      | ө хамрагдо                             | ан сис             | темийн б                              | бус сурга               | алт систем   | лд оруула                   | x                                   |                     |
| Сургалтын хугацаа *          | 2018-01-01 2020-01-01                           | 1       | . Нэмэх             | говч дара             | x / <mark>3ypa</mark> ı  | <b>2</b> -т харуулса                   | н цонх н           | нээгдэнэ./                            |                         |              |                             |                                     |                     |
| <b>8.</b> <sup>Тайлбар</sup> |                                                 | 2<br>3  | . Суралц<br>Байгуул | сан улс:<br>1лага:    | Сурал<br>Улс нь<br>болом | цсан улсаа со<br>монгол бол ,<br>жтой/ | нгоно.<br>цотоодь  | ын сургалт                            | ын байгу                | /лагаас сонг | гоно. /Гадаа                | д бол бол өөрө                      | ө бичих             |
| Хавсралт *                   | Файл сонгох                                     | 4       | Сургал              | гын нэр:<br>гын крели | Сурал<br>т: Тоон у       | цсан сургалты<br>тгаар орууда          | ін нэрээ<br>«      | э бичиж ор                            | руулна.                 |              |                             |                                     |                     |
|                              |                                                 | 6       | Ундсэн<br>Төрөлж    | мэргэжи.<br>сөн мэрг  | <br>л<br>эжил            |                                        |                    |                                       |                         |              |                             |                                     |                     |
|                              |                                                 |         | Дээшлү              | үлэх                  | : Тухайн                 | і сургалт мэр                          | гэшлийі            | н аль чигла                           | элд багта               | х болохыг то | одотгоно.                   |                                     |                     |
|                              |                                                 | 7       | Сургал              | гын хугац             | аа: Сургал               | іт эхэлсэн, ду                         | уссан хү           | угацааг сон                           | нгож оруу               | илна.        |                             |                                     |                     |
|                              |                                                 | 8       | . Тайлба            | p:                    | Шаард                    | илагатай тохи                          | олдолд             | , нэмэлт та                           | йлбар ор                | уулах болог  | ижтой /заав                 | зал биш/                            |                     |
| <u>зураг2</u>                | 🗙 Гарах 🗸 Хадг                                  | лах     | лавсра.             |                       | сурга)<br>дээрхі         | п амжилттай<br>1 мэдээллүүд            | дүүргэс<br>ийг ору | сэн гэрчил<br>улснаар <mark>Ха</mark> | а <mark>дгалах</mark> т | овч дарснаа  | .ралтаар зур<br>ар таны мэд | ат эсвэл РОЕ-ээ<br>дээлэл хадгалагд | р оруулна.<br>цана. |

### Лиценз Багц цагт Дүйцүүлэх материал оруулах

| л Хамаа<br>м хамаа<br>ійн хүсалтүүд | рах огноо Материалын нэр | Кредит Тайлбар | Буртгэсэн огноо Хавсралт 1.                                                                                                    |
|-------------------------------------|--------------------------|----------------|----------------------------------------------------------------------------------------------------|
| Дүйцүүлэх материал                  | "Зураг 2                 | Х              | икал Зураг 3 × атериал НД ливлагаа                                                                                                    |
|                                     |                          | Материалын нэ  | р* Сонгох Тайлбар Буртгэсэн огноо Хавсралт                                                                                                    |
| Материалын нэр *                    | Сонгох                   | Тайлба         | ۹* [۹                                                                                                    |
|                                     |                          | Хамаарах огно  | о сонгоз                                                                                                    |
| <b>3.</b> Тайлбар*                  | Тайлбар                  | Хавсрал        | 25 ба түүнээс дээш жил ажилласан тухай нотлох баримт /Нийгмийн даатталын дэвтэр, тэтгэврийн давтэр/ Кредит: 0<br>т * 3°4 хэмжээтэй цээж зураг 2% /сүүлийн 1 жилийн дотор авахуулсан байх/ Коедит: 2 |
| Хамаарах огноо *                    |                          |                | Анагаах ухааны докторын сургалтад суралцсан жил тутамд. Кродит: 6                                                                                                    |
|                                     | 2021-09-10               |                | Анагаах ужааны магистрийн сургалтад суралцсан жил тутамд. Кредит: 6<br>Багц цагийн гарчилгээ / он түс бүрээр оруулах/ Кордит: 3.6                                                                   |
| 5. Хавсралт*                        |                          |                | Багц цагийн тайлан /Тайлангийн маягтыг татан авч байгууллагын дарга, хүний нөөцөөр баталгаажуулсан байх/ Кредит: 0                                                                                  |
|                                     | Файл сонгох              |                | Байуулг Мөн эдгээр материалуудыг                                                                                                    |
|                                     |                          |                | Иртэний Харгалзах хэсэгт хавсаргана                                                                                                    |
|                                     | Файлаа энд чирнэ үү      |                | мыргым 3*4 хэмжээтэй цээж зураг 2% /сүүлийн 1 жилийн                                                                                                    |
|                                     |                          |                | мыртаки дотор авахуулсан байх/                                                                                                    |
|                                     |                          |                | мяртэж Багц цагийн тайлан /Тайлангийн маягтыг                                                                                                    |
|                                     |                          |                | hdc.gov.mn сайтаас татан авч байгууллагын дарга                                                                                                    |
|                                     |                          |                | мыргэжг Хүний нөөцөөр баталгаажуулсан байх/                                                                                                    |
|                                     | 🗙 Гарах 🛹 Хадгал         | пах            | сулийн Байгууллагын алоан тоот / оаихгүй бол гар өргөд                                                                                                    |
|                                     |                          |                | воловсролын дипломын хуулоар                                                                                                    |
|                                     |                          |                | иргэний үнэмлэх / шилжүүлэг хийлэсэн<br>тохиолдолд нарийн хүүдсыг хамт оруудах/                                                                                                    |
|                                     |                          |                | Хугацаа дуусах диценз                                                                                                    |
|                                     |                          |                | Өргөдлийн маягт hdc.gov.mn сайтаас татан авч                                                                                                    |
|                                     |                          |                | бөглөн оруулна                                                                                                    |
|                                     |                          |                | Тэмдэгтийн хураамж төлсөн баримт                                                                                                    |

#### Алхам 3.

товч дарахад дүйцүүлэх материал оруулах Зураг 2-т харуулсан цонх нээгдэнэ.

 Материалын нэр: сонголтыг даран Зураг 3харуулсан цонх нээгдэхэд дүйцүүлэх материалын жагсаалтаас өөрийн оруулах материалын нэрийг сонгоно /дүйцүүлэх материал тус бүрийн ард тооцож болох багц цагийн хэмжээг тэмдэглэсэн байгаа/.

Тайлбар: Тухайн оруулах материал нь 3. дүйцүүлэх материалын шаардлага хангаж байгаа талаар тайлбар оруулж болно.

Хамаарах огноо: Багц цаг сунгуулах хугацаанд багтаж байгааг баталгаажуулан материалыг огноог бичнэ.

5. Хавсралт: Тухайн материалыг бүтнээр нь зураг буюу PDF-ээр оруулна.

Дээрхи мэдээллүүдийг оруулснаар Хадгалах товч дарснаар таны мэдээлэл хадгалагдана.

> Багц цагаар дүйцүүлэх материалаас гадна ЭМСайдын 2015 оны 98 дугаар тушаалын дагуу эдгээр материалыг бэлтгэн зурган буюу PDF байдлаар хавсаргана.

## **Лиценз** Багц цагаар лицензийн хүсэлт илгээх. (үргэлжлэл)

| 0                                                                                                    | Баясгала  | н овогтой <b>Б</b> а | а <b>тням</b> -ийн л         | лицензийн хүсэ.                      | лт 3       | вураг1             |                                                       |                                                   | ×                                                |                                                                                                    |
|----------------------------------------------------------------------------------------------------|-----------|----------------------|------------------------------|--------------------------------------|------------|--------------------|-------------------------------------------------------|---------------------------------------------------|--------------------------------------------------|----------------------------------------------------------------------------------------------------|
| Лицензийн төрөл * Эмчлэх<br><b>1.</b>                                                                                                    |           |                      |                              |                                      |            |                    |                                                       | ~                                                 |                                                  | Алхам 4.                                                                                                    |
| Лицензийн дэд төрөл *<br><b>2.</b>                                                                                                    |           |                      |                              | Хүний их эмч                         |            |                    |                                                       | ~                                                 |                                                  | <ol> <li>Лицензийн төрөл: Сонгох /зурагт эмчлэх сонгосон./</li> <li>Лицензийн дэд төрөл: Сонгох /зурагт хүний их эмч сонгосон./</li> </ol>                                 |
| Сунгах жил * 5                                                                                                    |           |                      |                              |                                      |            |                    |                                                       |                                                   |                                                  | Сунгах жил : Тухайн мэргэжлийн лиценз 5 жил байх<br>ба өөрчилж болохгүй<br>Системийн бус сургалт: Та өөрийн оруулсан малааллаа сонгоно                                     |
| <b>Тайлбар :</b> Зөвхөн хүний их эмч мэргэжлээр төгссөн э<br>эзэмших бөгөөд шаардлага хангасан тохиолдолд <b>5 ж</b><br>Бусад мэргэжлийн ажилтнууд <b>5 жилээр</b> хүсэлт гарга |           |                      |                              |                                      |            |                    | ссөн эмч <b>2 ж</b><br>пд <b>5 жилийн</b><br>гаргана. | <b>килийн</b> лиценз<br><b>н</b> эрх хүсэж болно. |                                                  | <ul> <li>4. Системийн сургалт: Дүүргэсэн сургалтууд, дүйцүүлэх материалуудыг жагсаалтаас сонгоно.</li> </ul>                                                               |
| Сист                                                                                                    | амийн бус | Нийт цуглуу          | улсан кредит                 | 16                                   |            |                    |                                                       |                                                   |                                                  | Таны сонгосон сургалтуудын нийт кредит нь Нийт цуглуулсан кредит-<br>ын тоо болох бөгөөд Их эмч дээд мэргэжилтэнд 30, сувилагч бусад<br>мэргэжилтэнд 15 хүртэл байх ёстой. |
| 3.                                                                                                    | Улс       | Байгууллага          | Сургалтын нэ                 | p                                    |            | Эхэлсэн<br>хугацаа | Дуусса<br>хугацаа                                     | н Кредит<br>а                                     | Хавсралт                                         | <b>5.</b> Хүсэлт илгээх: Дээрхи мэдээллүүдийг сонгоод хүсэлт                                                                                                    |
| ~                                                                                                    | Монгол    | ЛИВМЕД               | MRI (Siemens<br>төхөөрөмжийн | 1.5T, 3T) судасны зураг<br>н сургалт | авах       | 2018-01-01         | 2020-01                                               | 1-01 10                                           |                                                  | дарснаар илгээгдэнэ. /зураг2/                                                                                                    |
| Сист                                                                                                    | емийн сур | огалт                |                              |                                      |            |                    |                                                       |                                                   |                                                  | Hr.hdc.gov.mn savs                                                                                                    |
| 4. Байгууллага Сургалтын нэр Сургалтын төрөл Эхэлсэн хугаца                                                                                                    |           |                      |                              |                                      | эөл Эхэлсэ | н хугацаа          | Дууссан хугацаа                                       | Кредит                                            | Та лицензийн хүсэлт илгээхдээ итгэлтэй байна үү? |                                                                                                    |
| Улсын нэгдүгээр төв эмнэлэг         Munguu test hutulbur-0608         Үндсэн сургалт         2021-09-01                                                                         |           |                      |                              |                                      |            | т 2021-0           | 9-01                                                  | 2022-06-09                                        | б                                                |                                                                                                    |
|                                                                                                    |           |                      |                              |                                      |            |                    |                                                       | 5.                                                |                                                  | <u>зураг2</u> 6. ОК Cancel                                                                                                    |
|                                                                                                    |           |                      |                              |                                      |            |                    |                                                       | 🗙 Гарах 🗸 Хү                                      | сэлт илгээх                                      |                                                                                                    |

### Лиценз | Багц цагаар лицензийн хүсэлт илгээгдлээ.

|                                                                                                    | ≣ и <u>Зураг 1</u>                                                                |                                                                   |                                              |                        |                                                     | Б.Батням 🗸                               |
|----------------------------------------------------------------------------------------------------|-----------------------------------------------------------------------------------|-------------------------------------------------------------------|----------------------------------------------|------------------------|-----------------------------------------------------|------------------------------------------|
| Б.Батням                                                                                                    | Ерөнхий мэдээлэл Мэргэжил                                                         | Ажлын туршлага Б                                                  | оловсрол Лиценз                              | Зэрэг Сургалт Гиц      | шүүнчлэл Шалгалт Дүйцүүлэх материал                 | т НД лавлагаа                            |
| ⊑ Мэдээлэл<br>¶⊂ Зарлал >                                                                                                    | Хүсэлт илгээгдсэн: Б.Бат                                                          | Түүх харах                                                        |                                              |                        |                                                     |                                          |
| ?) Тусламж                                                                                                    | Лиценз шалгах                                                                     |                                                                   |                                              |                        |                                                     |                                          |
|                                                                                                    | Лицензийн дугаар                                                                  | Лицензийн төрөл                                                   | Сунгасан төрөл                               | Хүчинтэй хугацаа эхлэх | Хүчинтэй хугацаа дуусах                             | Төлөв                                    |
|                                                                                                    | -                                                                                 | Хүний их эмч                                                      | Багц цаг                                     | -                      |                                                     | ХҮЛЭЭН АВААГҮЙ                           |
|                                                                                                    |                                                                                   |                                                                   |                                              |                        |                                                     |                                          |
| Таны хүсэлтийн Хүлээн<br>гэсэн үндсэн төлвүүдтэй<br>Админаас хүсэлтэд харн<br>ирэх ба дарж орсноор т<br>болно./ <b>зураг2</b> / | н авсан, Татгалзсан<br>болох болно.<br>19 өгсөн бол илгээм<br>өлөв солигдсон байх | <b>Зук</b><br>ИЛГЭЭМЖ<br>(МЛГЭЭМЖ<br>А.АDMIN<br>авлаа<br>8 секунд | <mark>эаг 2</mark><br>лицензийн хүсэлтийг хү | улээн                  | Таны хүсэлт амжилт<br><b>Хүлээн аваагүй</b> төлөвтэ | тай илгээгдсэн бол<br>эй харагдаж байна. |

### Төлбөр болон анхааруулга

#### Зөвшөөрлийн хүсэлт илгээсэн тохиолдолд

Та шаардлага хангах материалаа бүрдүүлэн цахим хүсэлт илгээсэн бол 5 хоногийн дотор дараах материалыг Эрүүл мэндийн хөгжлийн төвийн I байрны 102 тоот өрөөнд хүлээлгэн өгнө. Хэрэв материал бүрдүүлж өгөөгүй тохиолдолд таны зөвшөөрлийн гэрчилгээ **гарахгүй болохыг анхаарна уу**.

- Зх4 хэмжээтэй цээж зураг 1 хувь /сүүлийн 2 сарын хугацаанд авахуулсан эгц урдаас харсан, албан хувцастай/
- 2. Тэмдэгтийн хураамж төлөх. 5,000 төгрөг /2 жилийн \_\_\_\_ төгсөгч эмч нар 10,000 төгрөг/

Тэмдэгтийн хураамжийг ЭМХТ-ийн I, II-дугаар байрны нэг давхарт байрлуулсан төхөөрөмжид карт уншуулж төлж болохоос гадна <u>https://itax.mta.mn</u> вэб сайтруу орж төлбөрийн даалгавар үүсгэн 13-15 оронтой нэхэмжлэлийн код авна. Дурын банканд нэхэмжлэлийн 13-15 оронтой дугаарын дагуу тэмдэгтийн хураамжаа төлнө. Төлбөрийн даалгавар үүсгэхдээ дараах цэнхэр сонголтуудыг сонгоно. Эрүүл мэндийн тухай хуулийн 25.3.1-д заасан зөвшөөрөл бүхий 2 жилийн лицензтэй эмч нар нь эхний жил өрх, сум, тосгоны эрүүл мэндийн төв, сум дундын эмнэлэгт, хоёр дах жил үүнээс гадна аймаг, дүүргийн нэгдсэн эмнэлэг, түргэн тусламжийн төвд их эмчээр ажилласан байх ёстой гэсэн шаардлагыг хангасан тохиолдолд 5 жилийн эрх хүсэх боломжтой. /Эрүүл мэндийн сайдын 2015 оны 98 дугаар тушаалын I хавсралт 1.7 зүйл/

Цээж зураг, тэмдэгтийн хураамжийг шуудангаар явуулж болно. Зургийн хамт овог нэр, регистерийн дугаар, утасны дугаар, шалгалт өгсөн огноо, дүнг гаргацтай бичиж явуулах

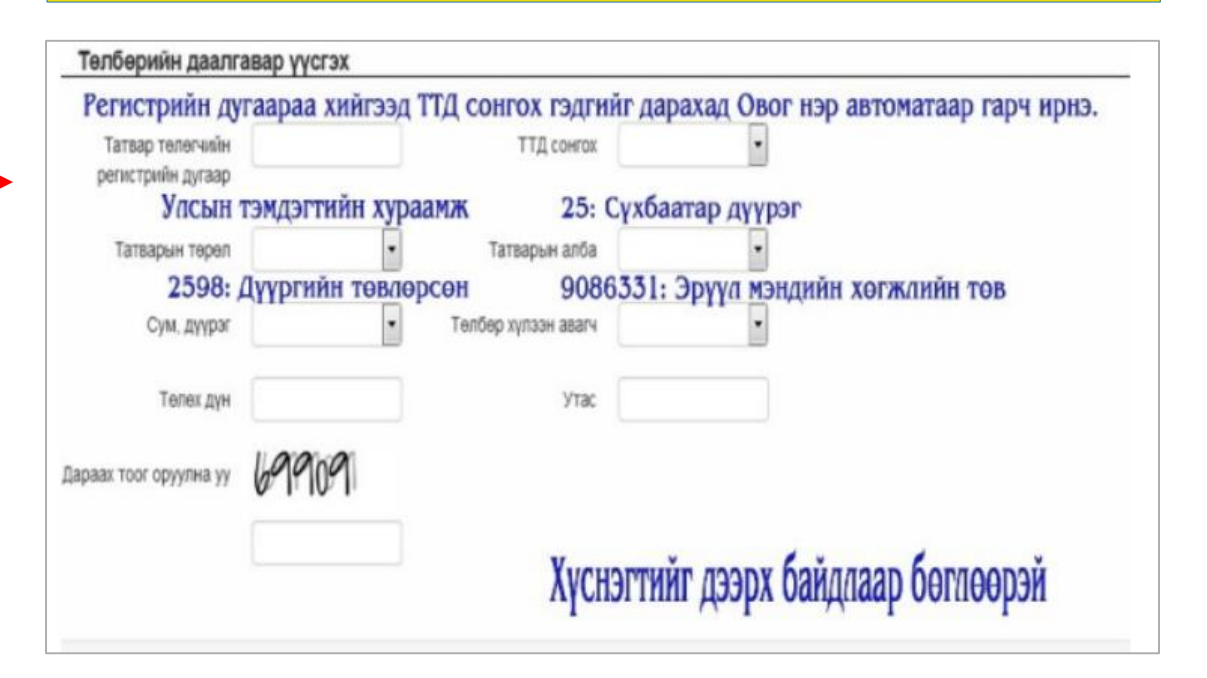

Тэмдэгтийн хураамж төлсөн баримтаа **"Дүйцүүлэх материал"** хэсгийн харгалзах сонголтод PDF файл болгон оруулна.

### Лиценз Лицензтэй боллоо.

|                                                                                                    | ≣ 4                                                                                                    |                                                                                                    |                                                                                                 |                                                                                                    |                                                   | <b>Б.Батням</b> ~  |
|----------------------------------------------------------------------------------------------------|----------------------------------------------------------------------------------------------------|----------------------------------------------------------------------------------------------------|-------------------------------------------------------------------------------------------------|----------------------------------------------------------------------------------------------------|---------------------------------------------------|--------------------|
| Б.Батням                                                                                                    | Ерөнхий мэдээлэл Мэргэжил                                                                                   | і Ажлын туршлага Бо                                                                                                    | оловсрол Лиценз                                                                                 | Зэрэг Сургалт Гишүүнчлэл                                                                                                 | Шалгалт Дүйцүүлэх материал                        | НД лавлагаа        |
| 🖵 Мэдээлэл                                                                                                    | Лиценз шалгах                                                                                               |                                                                                                    |                                                                                                 |                                                                                                    |                                                   | + Лицензийн хүсэлт |
| -1 0                                                                                                    | Лицензийн дугаар                                                                                            | Лицензийн төрөл                                                                                                    | Сунгасан төрөл                                                                                  | Хүчинтэй хугацаа эхлэх                                                                                                   | Хүчинтэй хугацаа дуусах                           | Төлөв              |
|                                                                                                    | 580                                                                                                    | Хүний их эмч                                                                                                    | Багц цаг                                                                                        | 2021-09-08                                                                                                    | 2026-09-08                                        | ХҮЧИНТЭЙ           |
| <text><text><section-header><section-header><text><text><text><text><text><text></text></text></text></text></text></text></section-header></section-header></text></text> | Таны лицензи<br>мэргэжилтэн "<br>оруулснаар та з<br>Лицензийн дуг<br>юм.<br>Хэвлэх товч да<br>харах боломжт | йн хүсэл хүлээн<br>'Эрүүл Мэндийн<br>эмчлэх лицензтэй<br><b>гаар</b> дээр дарсна<br>эраат та хэвлэж а<br>гой цахим лиценз<br><b>Анхаарал тав</b> | аваад, сайдь<br>Хөгжлийн Төв<br>і болох юм.<br>ар хэвлэх боло<br>авах боломжто<br>тэй болох юм. | н тушаал гарснаар л<br><sup>з</sup> "-өөс сайдын тушаалы<br>мжтой зурган байдлаа<br>й юм. QR кодыг уншуу<br><b>алаа.</b> | пицензийн<br>ын дугаар<br>р харагдах<br>улаад мөн |                    |

Х Гарах

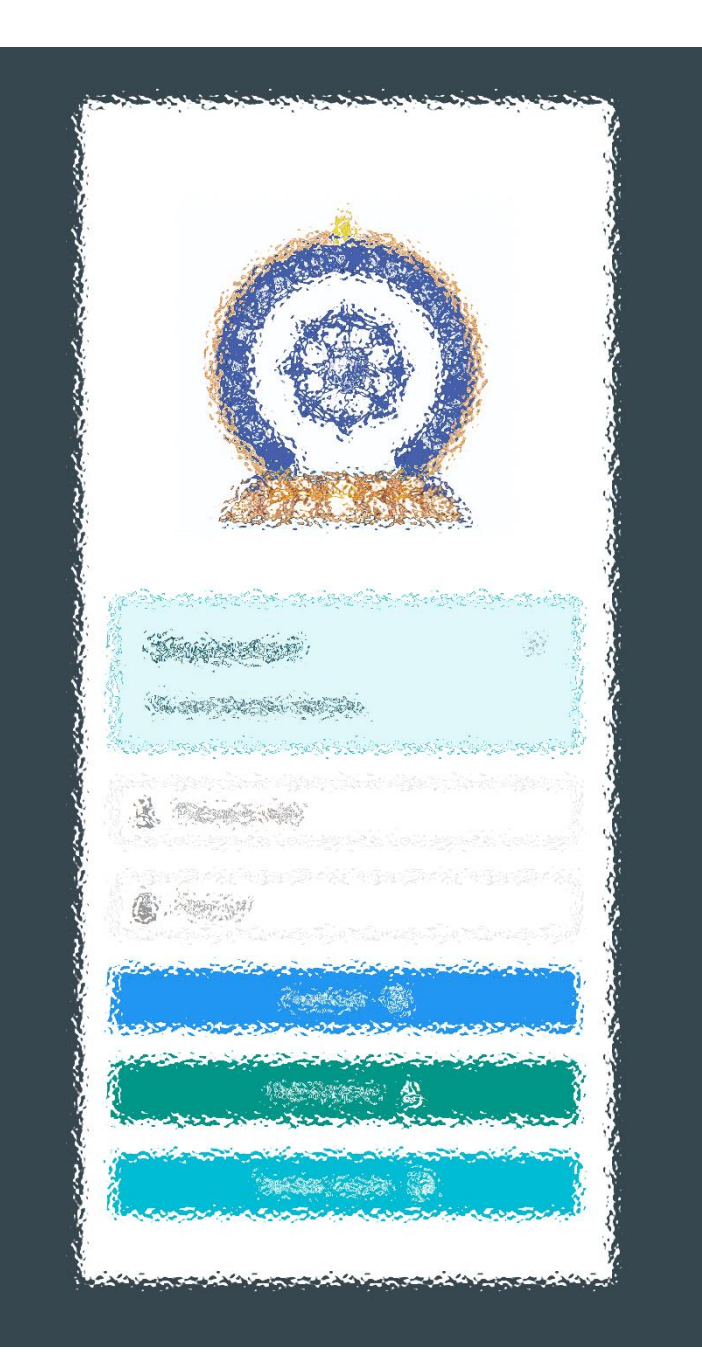

# Бид төрийн үйлчилгээг цаасгүй, үүдгүйгээр үзүүлнэ.

Заавартай бүрэн танилцсан

танд баярлалаа

#### www.hr.hdc.gov.mn